FÖR LUFTVÄRMEAGGREGAT ACJB FRÅN FLÄKT GROUP

## INSTALLERA OHMIGO SERVER

Den här guiden är till för installatörer av FläktGroup ACJB.

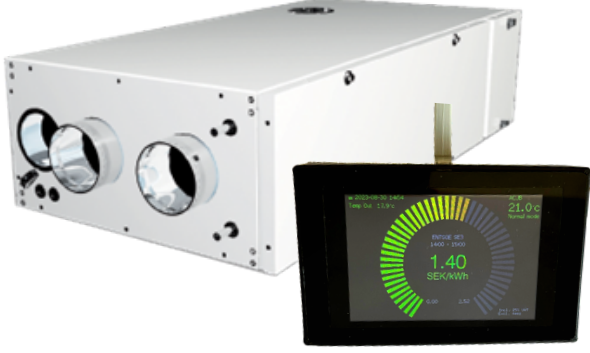

## Installation

- Se till att aggregatet är strömlöst. Koppla in anslutningskabeln i den medföljande adaptern och jacka på adaptern på stiftlisterna som är längst från de orangea reläerna i aggregatet. För ut kabeln ur aggregatet och sätt på locket. Anslut andra änden av kabeln till modularjacket i Ohmigo Server och slå på aggregatet. Ohmigo Server strömmatas via aggregatet.
- 2 Koppla upp din telefon till enhetens WiFi-nätverk. Nätverksnamnet ser ut enligt följande: "Ohmigo.server+<nummer>".

När telefonen är ansluten till nätverket kommer konfigurations-sidan att öppnas automatiskt. Om inte, öppnar du en webbläsare och skriver in "http://192.168.4.1"

## **Q** Klicka på "Configure WiFi" och fyll i följande:

- SSID och lösenord till kundens WiFi-nätverk.
- Välj ett enhetsnamn. (standard: "server") Se till att du har olika enhetsnamn om det finns flera enheter i samma nätverk. Enhetsnamnet används sedan för att nå användargränssnittet så tänk på att ange tydligt för kunden vad enhetsnamnet är om du ändrar från standard.
- Ange e-postadress för notiser om driftstatus.
- Ange ort och land för väderdata. Ange semikolon ";" mellan ort och land. (ex. "stockholm;SE")
- I fältet "ACJBxx" anger du den återförsäljar-kod ditt företag har blivit tilldelade. Detta konfigurerar enheten så att, bland annat er logotyp och kontaktinfo visas i användargränssnittet. (ex: "ACJB17")
- Ange elprisområde (ex. "SE3")

Tryck sedan på "Save" längst ner på sidan och vänta tills Ohmigo Server har startats upp.

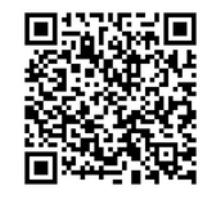

Skanna QR-koden för att se en konfigurationsvideo.

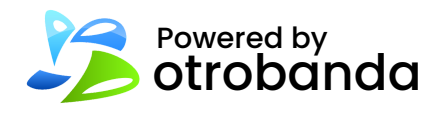